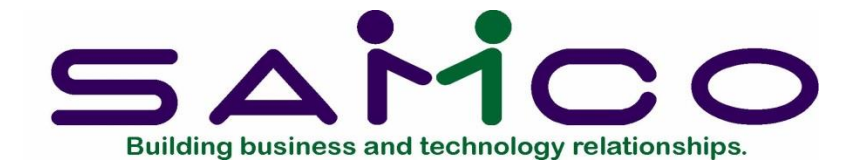

# eSend

## **Printer Setup:**

## Go to SYSTEM FUNCTIONS MODULE > PRINTERS > SYSTEM PRINTERS

| in teacher are training |                                  |
|-------------------------|----------------------------------|
| 1. Reports from disk    | 14. Multiple companies           |
| 2. Company data         | 15. Printers                     |
| 3. Accounting periods   | 16. File utilities               |
| 4. Valid sections       | 17. Change company number        |
| 5. Valid G/L accounts   | 18. Update programs              |
| 6. Note types           | 19. Update licensed users        |
| 7. Taxes                | 20. View/print license agreement |
| 8. Conversion codes     | 21. Create demo company          |
| 9. Color schemes        | 22. Serialize modules            |
| 10. User groups         | 23. Customization                |
| 11. Users               | 24. Run special update           |
| 12. Stations            | 25. Close period by package      |
|                         | on Westernies and a              |

Make a selection, or F11 for help at any time

**To setup the printer for emailing stubs select** the following settings for Printer Type and Device Type:

|      | 1. Printer number | 97                         |
|------|-------------------|----------------------------|
|      | 2. Printer name   | EMAIL SOMEONE              |
|      | 3. Printer type   | 531 Postscript - Helvetica |
|      | 4. Device type    | eSend format               |
|      | 5. eSend format   |                            |
| nail |                   |                            |

## **Emailing Customer Invoices and Statements**

#### **AR Control Information:**

#### Go To > AR > F2 (Second Screen ) > Setup > Control Information.

Enter the form that is to be used for hard copies of customer statements. Enter the printer for hard copies.

Enter the laser form that is to be used for emailing customer statements. Enter the email "printer".

| Setup<br>Control information                                                                 | AR Control Information                                                                                                    |
|----------------------------------------------------------------------------------------------|----------------------------------------------------------------------------------------------------|
| 56. Statements alway<br>57. A/R statement pa<br>58. A/R statement eS<br>59. 31 – 60 Days dun | s mounted? Y Remain "Unlimited"<br>per form id STATE 2<br>end form id STATE Printer 65<br>ning notice Account Overdue:<br>Please Remit |
| 60. 61 – 90 Days dun                                                                         | ning notice Account Overdue:<br>Please Remit ASAP                                                                                      |
| 61. Over 90 days dun                                                                         | ning notice Account Overdue:<br>Please Remit Immediately                                                                               |
| 62. Keyword custome<br>63. Keyword custome<br>64. Default view, grou<br>65. Default country  | er's phone-1 ? Y<br>er's phone-2 ? N<br>up document N<br>Canada                                                                        |
| Make changes, PgUp = previous scree<br>Field number to change ?                              | n, <mark>PqDn</mark> = next screen                                                                                                    |

### **Customer Setup 1:**

Enter the fax number for customers who want statements and/or invoices faxed. Enter the email address for customers who want statements and/or invoices emailed.

#### NOTE:

In Windows: -To send Multiple Receipiants emails , separate email addresses by a comma Example: EMAIL1,EMAIL2

For Linux : -To send Multiple Receptants emails ; separate email addresses by a Semi Colon (;) and space Example: EMAIL1; EMAIL2 with a space

| Customers<br>Enter | Customer Setup                                                |
|--------------------|---------------------------------------------------------------|
| * 1. Customer      | ESENDCUSTOMR                                                  |
| 2. Name            | Esend Customer                                                |
| 3. Address-1       |                                                               |
| 4. Address-2       |                                                               |
| 5. City            | Surrey                                                        |
| 6. Country         | CA Canada                                                     |
| 7. Prov            | BC British Columbia                                           |
| 8. P/C             | 9. Currency CAD                                               |
|                    |                                                               |
| 10. Phone-1        |                                                               |
| 11. Phone-2        |                                                               |
| 12. Fax #          | 604-597-7320                                                  |
| 13. Email          | barry@samco.com                                               |
| 14. Web site       |                                                               |
| 15. Cus type       |                                                               |
| 16. Bal method     | Open item                                                     |
| 17. Sales rep #    | HSE House 20. Comment                                         |
| 18. Territory      | "none"                                                        |
| 19. Hold status    | "none"                                                        |
| A=Aging, M=Mailing | address, F1=next, ShF1=prev, F2=contacts, F3=delete, F6=notes |
| Field number to ch | ange ?                                                        |

## **Customer Setup 2:**

Enter the code for how you want to send statements and invoices.

| Enter Page 2                                                                    | 2         |
|---------------------------------------------------------------------------------|-----------|
|                                                                                 |           |
| For customer (ESENDCUSTOMK) Esena customer                                      | 7         |
|                                                                                 |           |
| 21. A/R account 1100 Accounts Receivable                                        |           |
| 22. Stmnt cycle                                                                 |           |
| 23. Crdt limit Unlimited 35. Comm pct (Not applicable)                          |           |
| 24. Crdt rate 36. Ship via PU Pick UP                                           |           |
| 25. Fin chg? Y 37. Courier A/C#                                                 |           |
| 26. Back ordr ? Y 38. Terms code N30 Net 30 Days                                |           |
| 27. Parent A/C# 39. Tax group BC BC HST                                         |           |
| 28. Part ship ? Y 40. Default tax? Y                                            |           |
| 29. Discnt pct .00                                                              |           |
| 30. Invc copies 1                                                               |           |
| 31. PO# required ? N                                                            |           |
| 32. Price level 2                                                               |           |
| 33. O/E form fmt "dflt"                                                         | -         |
| 41. eSend stmnt? Email Invc? Ema                                                | il        |
|                                                                                 | - Andrews |
| 34. Default ship to "None" 42. ABCD code                                        |           |
| 43. Date added 8/22/13                                                          |           |
|                                                                                 |           |
| P=Print E=Email F=Fax EP=Email+Print FP=Fax+Print EF=Email+Fax<br>A=All (E+F+P) |           |

#### Sending Customer Statements:

Enter the subject line for this email transmission. For a single statement, you may wish to override the embedded codes and email to another contact. The F5 prompt for a single customer allows you to toggle through the customer's email, fax number, and both fax and email if that information is entered in the customer record.

| Date<br>Send | 8/22/13<br>08:30  | Time    | 08:30<br>08:30                                                                         | TSI<br>Com                                                               | Print  | ing/eSending AR                        |  |
|--------------|-------------------|---------|----------------------------------------------------------------------------------------|--------------------------------------------------------------------------|--------|----------------------------------------|--|
| Priority     | Medium            | Resn    | Fine                                                                                   | Fax                                                                      | 1      |                                        |  |
|              |                   |         |                                                                                        | From                                                                     | Samco  |                                        |  |
| Fax/Eml      | (from custome     | er)     |                                                                                        |                                                                          |        |                                        |  |
| Contact      | (from custome     | er)     |                                                                                        | Overlay                                                                  | (none) |                                        |  |
| Company      | (from custome     | er)     |                                                                                        | Printer                                                                  | 88 Ese | nd                                     |  |
| Subject      | Statements fo     | or July |                                                                                        | Attach                                                                   |        |                                        |  |
| F1=Custom    | er, F2)=Vendor, F | View c  | Attachmen<br>Check fax<br>Embeddeo<br>Load Mem<br>Save Mem<br>Overlay cl<br>Printer ch | nts<br>status/car<br>d off/on<br>no<br>o<br>hange<br>ange<br>ra-functior | ncel   | Embedded                               |  |
| F9=Exit      |                   |         | ,,                                                                                     |                                                                          |        | ······································ |  |

#### NOTE:

In Windows: -Multiple Receipiants email addresses need to be seperated by a Comma . Example: EMAIL1,EMAIL2 (no space)

For Linux : -To send Multiple Recepiants, email addresses are separted by a Semi Colon (;) and a space Example: EMAIL1; EMAIL2

<u>eSend</u> Samco Power Accounting

#### **Billing Control Information:**

#### Go to OE > F2 (Second Screen) > Setup > Control Information

Enter the form that is to be used for hard copies of invoices. Enter the printer for hard copies. Enter the laser form that is to be used for emailing invoices. Enter the email "printer".

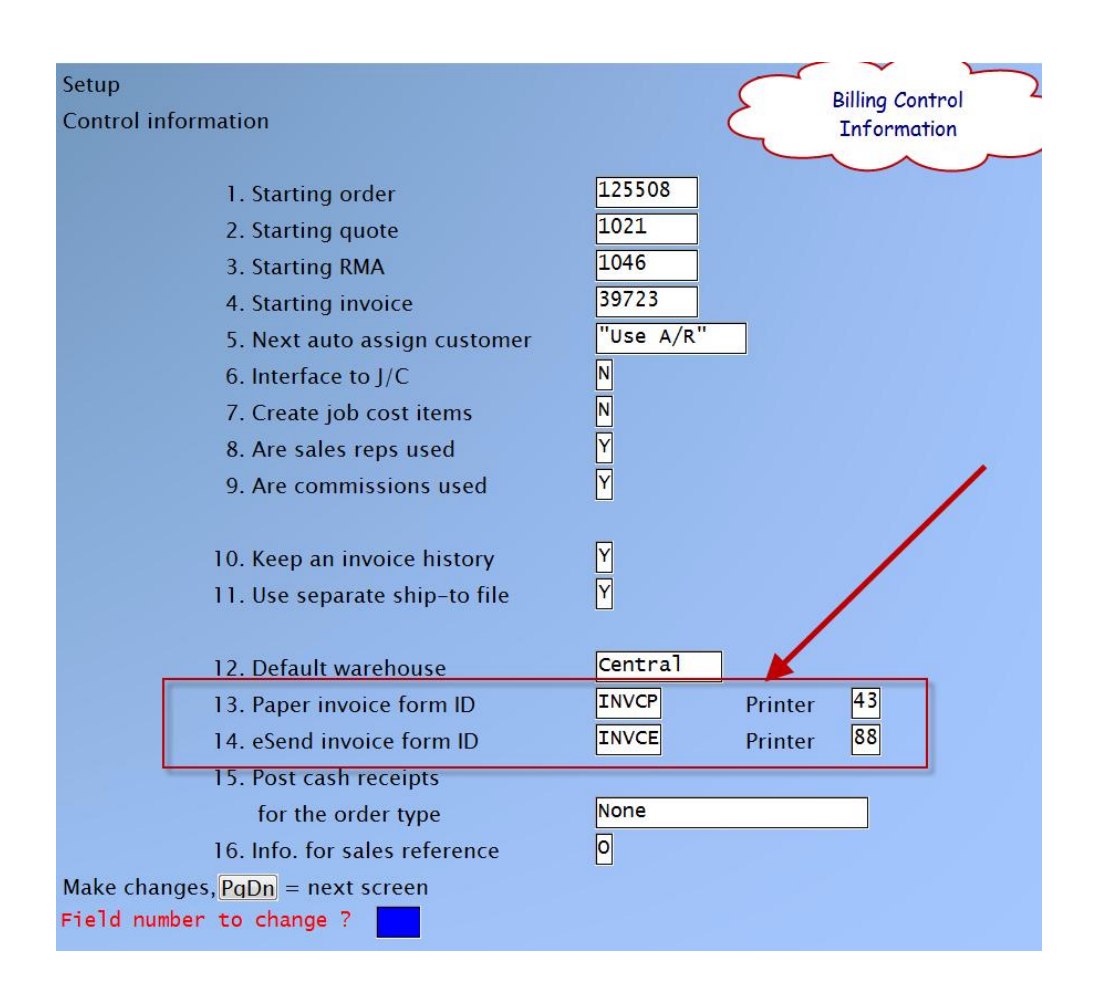

## Sending Invoices, Immediate Printing:

If the customer is setup as Email invoices, the eSend information will appear.

If the customer is setup as both Print and Email invoices, both paper and eSend information will appear.

If the customer is setup as Print only, the paper information will appear.

| Immediate invo                          | ice printing | -              | 1 m                  | 0.000         |             |
|-----------------------------------------|--------------|----------------|----------------------|---------------|-------------|
| Pape                                    | r form id    | (n/a)          | eS                   | end form id   | INVCE       |
| Paper printer (n/a) eSend printer "ask" |              |                |                      |               | "ask"       |
| ]=                                      | Invoice #    | 39725          | ] Co                 | mment type    | Order       |
| D=Inv                                   | oice date    |                |                      |               |             |
| Colort                                  | V V          | Print this i   | nvoice now?          | P Y           |             |
| select                                  | ¶=res        | F=char         | ige form-la          | A=print ang   | inment      |
|                                         | N=No         | C=chai         | nge commen           | t D=change II | nvoice date |
|                                         |              | P=char         | nge printer          | ∎=change in   | voice #     |
|                                         |              |                | $\frown$             |               |             |
|                                         | گر           | eSendin<br>Inv | g/Printing<br>voices | 3             |             |

## Sending Invoices, Batch Printing:

## **Emailing Vendor Purchase Orders and EFT Stubs**

NOTE:

In Windows: -To send Multiple Receipiants emails . Email addresses are seperated by a comma Example: EMAIL1,EMAIL2

**For Linux :** -To send Multiple Recepiants emails Addresses are separted by a Semi Colon (; ) and a space **Example:** EMAIL1; EMAIL2 with a space

#### **Vendor Setup 1:**

Enter the fax number for vendors who want purchase orders faxed. Enter the email address for vendors who want purchase orders emailed.

| Vendors              |                     | $\sum$         | Vendor Setup<br>Page 1 |
|----------------------|---------------------|----------------|------------------------|
| * 1. Vendor #        | ESVEND              |                |                        |
| 2. Name              | eSend Vendor        |                |                        |
| 3. Address 1         |                     |                |                        |
| 4. Address 2         |                     |                |                        |
| 5. City              | Surrey              |                |                        |
| 6. Country           | CA Canada           |                |                        |
| 7. Prov              | BC British Columbia |                |                        |
| 8. P/C               |                     |                |                        |
| 9. Phone 1           |                     |                |                        |
| 10. Phone 2          |                     |                | /                      |
| 11. Email            | barry@samco.com     |                |                        |
| 12. Web site         |                     |                |                        |
| 13. Fax              | 604-597-7320        | 19. Terms type | Days                   |
| 14. Vendor type      |                     | 20. Terms      | Net 30                 |
| 15. Vendor status    | Normal              | 21. Due days   | 30                     |
| 16. Vendor's ref#    |                     | 22. Disc days  | 0                      |
| 17. Currency         | CAD                 | 23. Disc pct   | .00                    |
| 18. Comment          |                     | 24. Cutoff day | (Not applicable)       |
|                      |                     |                |                        |
|                      |                     |                |                        |
| Field number to char | nge?                |                |                        |

### Vendor Setup 2:

Enter the code for how you want to send purchase orders.

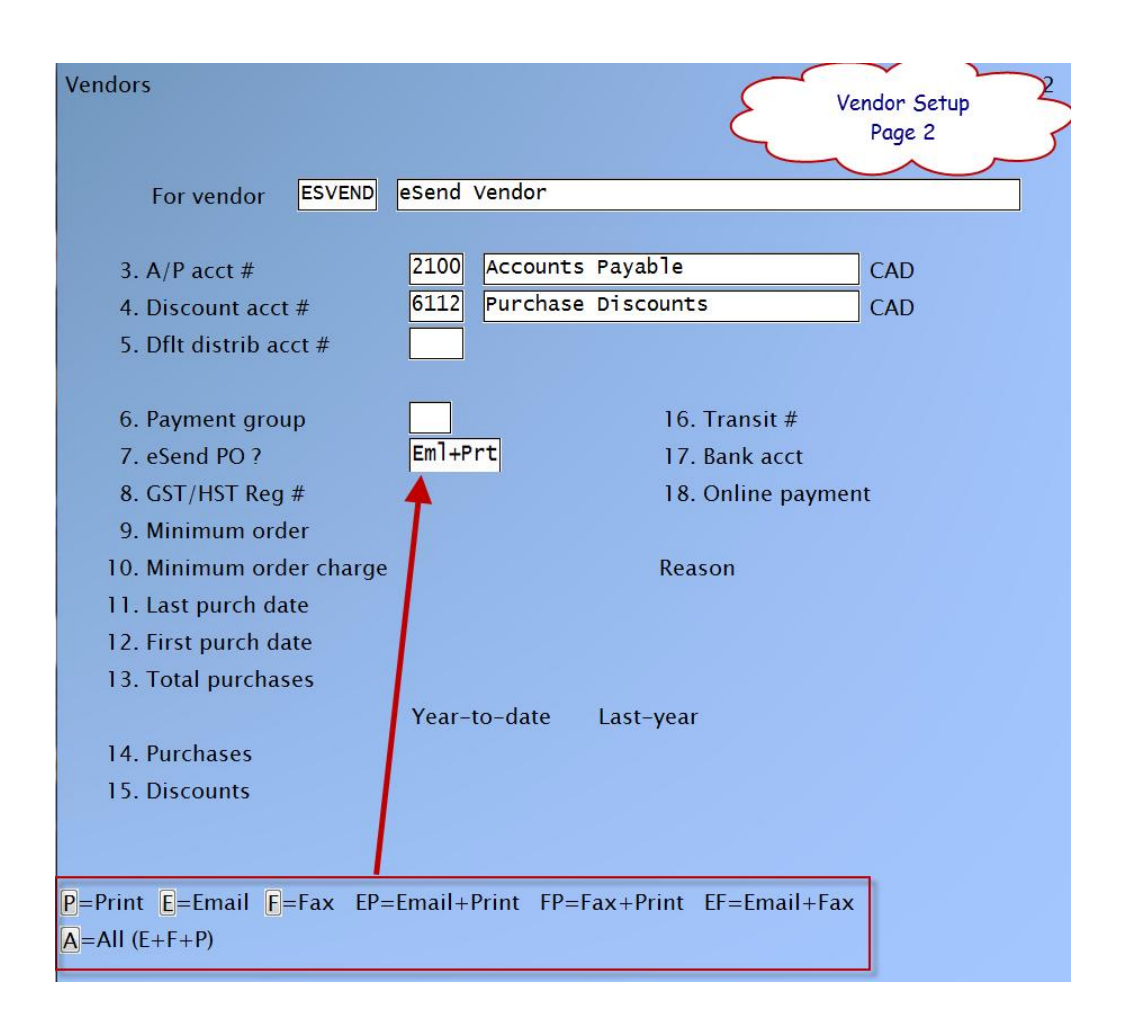

#### Sending EFT Stubs to Vendors:

#### Go to AP > F2 (second screen) > Setup > Control information

A new field *eSend stubs* has been added.

- Use [F1] for "None"
- Type the form ID
- Use [?] to make a selection from the *Find AP form* pop-up window

Once you have specified the eSend stub form, you are prompted to specify a printer. This is the printer for eSending funds transfer stubs. It must specify a printer with:

3. Printer type 531 Postscript - Helvetica4. Device type eSend

- Use [F1] for "Ask"; the system will prompt for a printer number each time you email forms
- Type a printer number
- Use [?] to make a selection from the *Find system printers* pop-up window

After you have specified the printer, the new field *PDF password* is displayed. This is the PDF Owner password and is a required field. This password is an Adobe requirement and is needed to change the rights of any PDF file that contains the Accounts Payable direct deposit advice for a vendor. Normally, this password would be used by the A/P administrator or anyone who has access to the vendor data. Enter the owner password to use when encrypting eSend pdf stubs. The password is only displayed when the cursor is in the field. Otherwise, only asterisks (\*) are displayed.

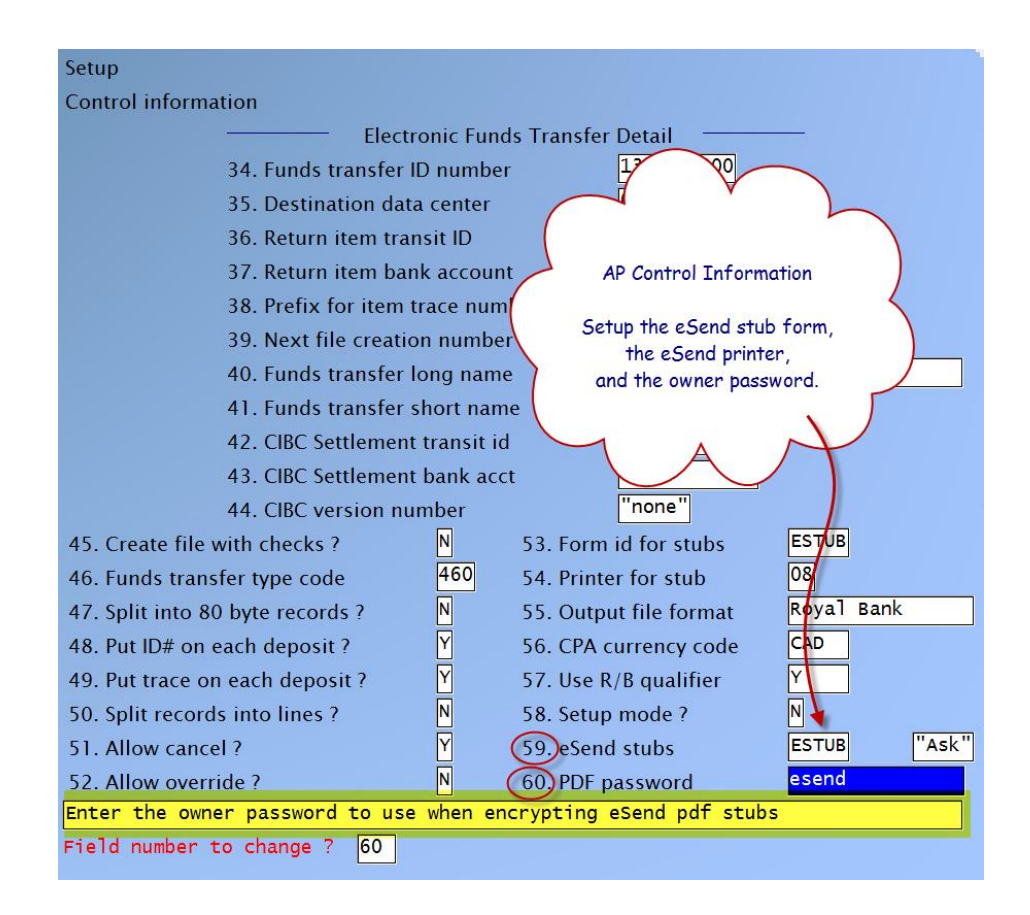

Then go to ->Accounts Payable, Vendors -> Enter

A new field *PDF password* has been added. This is the PDF User password. It is required for opening and printing the PDF file that contains the Accounts Payable direct deposit advice for the vendor.

• Blank = paper stub

The system will print the Accounts Payable deposit advice using the form specified as *Paper stub* in A/P Information. A PDF of the AP deposit advice will not be created and will not be emailed to the vendor.

• F1 = no password

The system will not password protect the PDF of the AP deposit advice for this vendor so anyone with access to the vendor's email will be able to view the PDF.

• Enter the password to open the pdf When opening a PDF of a payroll / deposit advice for this vendor, this password will be required.

The *PDF password* is only displayed when the cursor is in the field. Otherwise, only asterisks (\*) are displayed

| Vendors                                       |                   |                                 |
|-----------------------------------------------|-------------------|---------------------------------|
|                                               |                   |                                 |
| For vendor SAMCO                              | Samco Software    | e Inc.                          |
|                                               |                   |                                 |
| Vendo                                         | r Maintenance     |                                 |
| New field to determine if                     | vendor receives E | EFT stub via email              |
| and if this stub is passv                     | vord protected on | on arrival at the               |
| 6 Payment                                     | $\sim$            | 16 Transit # 123456789          |
| 7. eSend PO ?                                 | Eml+Prt           | 17. Bank acct 123456789012      |
| 8. GST/HST Reg #                              |                   | 18. PDF password                |
| 9. Minimum order                              | .00               |                                 |
| 10. Minimum order charge                      | .00               | Reason                          |
| 11. Last purch date                           | 10/16/20          |                                 |
| 12. First purch date                          | 10/16/20          |                                 |
| 13. Total purchases                           | .00               |                                 |
| 14 Durchasos                                  | Year-to-date      | Last-year                       |
| 15 Discounts                                  | .00               |                                 |
| 15. Discounts                                 |                   |                                 |
|                                               |                   |                                 |
| Enter a password for the PDF of               | the funds transf  | sfer stub going to this vendor. |
| Leave <mark>blank</mark> to print a paper stu | b or pressFl to   | o send PDFs with no password    |

### Go to AP > PREPARE PAYMENTS/PRINT CHECKS > PRINT CHECKS AND POST

The Transfer stubs title has been changed to Transfer stubs (paper) and a new option Transfer stubs (email) has been added to the Print checks screen. Although you have pre-defined the forms and printers in A/P Control Information, this screen offers you the option of changing either or both of fields for each of the stub types, paper or email.

| Prepare payments/print checks |                |         |              |
|-------------------------------|----------------|---------|--------------|
| Print checks and post         | Cash account # | 1110-0  | 04           |
|                               |                |         |              |
|                               |                |         |              |
|                               |                |         |              |
| Please enter                  |                |         |              |
|                               |                |         |              |
| 1. Payment date               | 10/10/20       |         |              |
| 2. Check date                 | 10/10/20       |         |              |
| 3. Last check # used          | 10448          |         |              |
|                               | , <b></b> ,    |         |              |
|                               | Form ID F      | Printer | Start check# |
| 4. Checks                     | SSC01          | 14      | 10449        |
| 5. Transfer stubs (paper)     | ESTUB          | 13      | "pre-set"    |
| 6. Transfer stubs (email)     | ESTUB          | 65      | "pre-set"    |
| 7. Sorted by                  | Sorted by ve   | endor # |              |
| 8. Starting vendor #          | "First"        |         |              |
| 9. Ending vendor #            | "Last"         |         |              |
|                               |                |         |              |
| 10. Comment                   |                |         |              |
|                               |                |         |              |
|                               |                |         |              |
|                               |                |         |              |
| Field number to change ?      |                |         |              |

When the check run is complete, the stubs will be sent automatically to the vendors who are setup for EFT email of stubs.

#### **Purchasing Control Information Setup:**

Go To > PA > F2 (Second Screen) > Setup > Control Information

Set the immediate P/O print to Y. Set the 2<sup>nd</sup> PO form (eSend) to Y. Set the eSend PO form. Set the hard copy PO form.

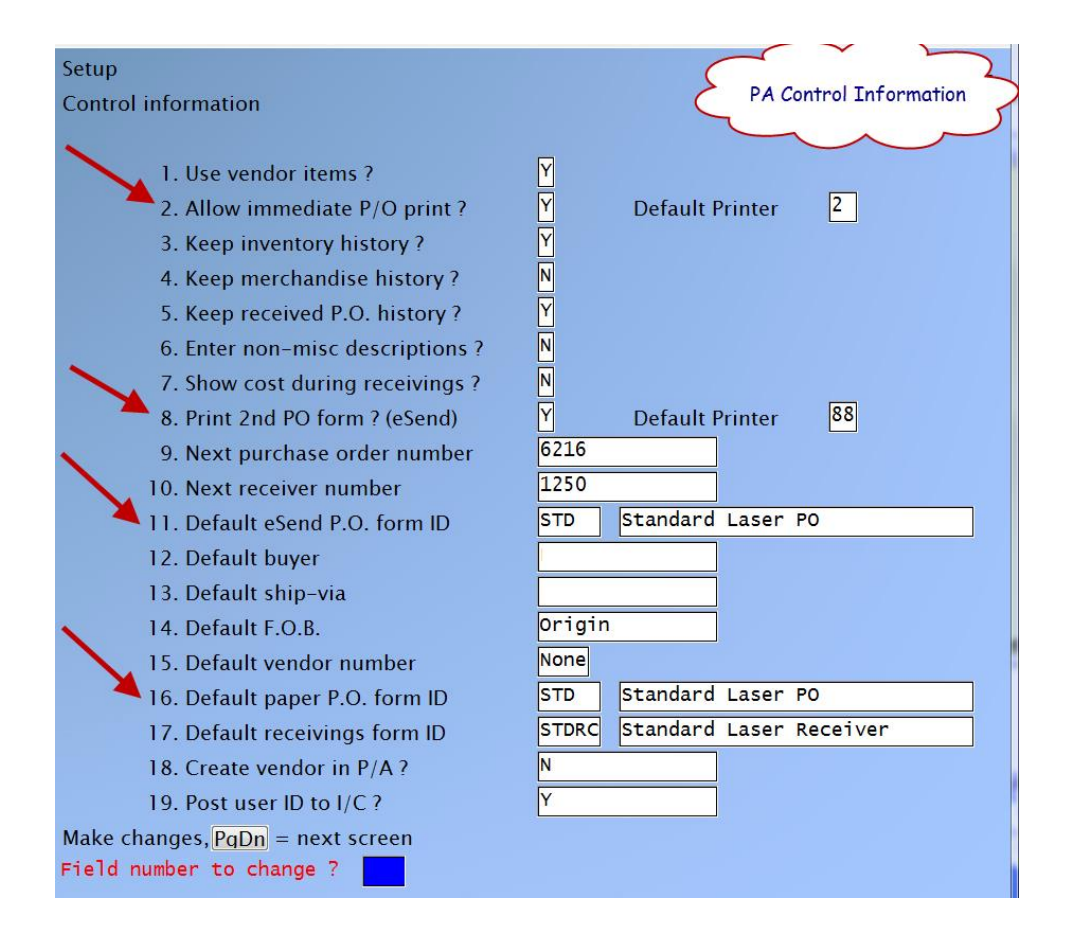

### Sending Purchase Orders, Immediate Printing:

If the vendor is setup as Email and Print, both paper and eSend information will appear in the immediate PO printing window.

| Immediate P.O. printing |                     | -              |              |
|-------------------------|---------------------|----------------|--------------|
| 11111                   | -                   |                |              |
| Paper form id           | STD                 | eSend form id  | STD -        |
| Paper printer           | 02                  | eSend printer  | 88           |
| P.O. number             | 6217                |                |              |
|                         |                     |                |              |
| Pri                     | nt this P.O. nov    | w? ⊻           |              |
|                         |                     |                |              |
| Select: Y=Yes           | <b>F</b> =change fo | rms 🛛 🗛 = prii | nt alignment |
| N=No                    | P=change pr         | inter          |              |
|                         |                     |                |              |
|                         |                     |                |              |

## Payroll: Emailing Employee Pay Stubs and T4/T4A's

## **Payroll Control Information:**

## Go to Payroll > F2 (Second Screen) > Setup > Control Information

If you are currently using direct deposit stubs, you may wish to use the same stub design for both printing to paper and emailing to employees. If you wish to use the same stub for both, set the field called *Paper stubs*.

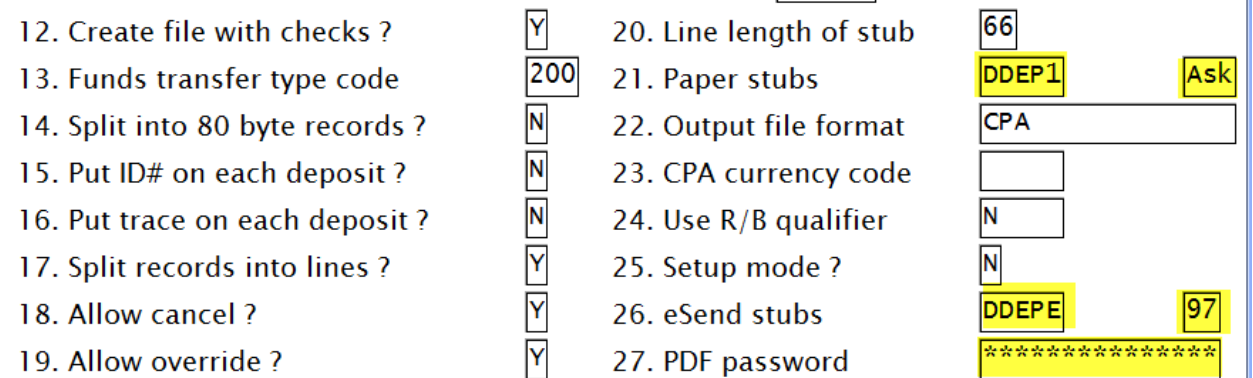

· Type the form ID DDEP1

OR

 $\cdot$  Use [?] to make the selection from the *Find payroll form* pop-up window

Enter the printer number to use when printing direct deposit stubs to paper.

 $\cdot$  Use [F1] for "Ask"; the system will prompt for a printer number each time you print the forms OR

 $\cdot$  Type the printer number provided by Samco Technical

OR

 $\cdot$  Use [?] to make a selection from the *Find system printers* pop-up window

Set the field for *eSend stubs*. • Type the form ID **DDEP1** 

Enter the printer number to use when emailing direct deposit stubs to employees.

 $\cdot$  Use [F1] for "Ask"; the system will prompt for a printer number each time you print the forms OR

 $\cdot$  Type the printer number provided by Samco Technical OR

 $\cdot$  Use [?] to make a selection from the *Find system printers* pop-up window

After you have specified the printer, the new field *PDF password* is displayed. This is the PDF Owner password and is a required field. This password is an Adobe requirement and is needed to change the rights of any PDF file that contains the

payroll / direct deposit advice for an employee. Normally, this password would be used by the payroll administrator or anyone who has access to the confidential payroll data. Enter the owner password to use when encrypting eSend pdf stubs.

The password is only displayed when the cursor is in the field. Otherwise, only asterisks (\*) are displayed.

## **Employee Setup:**

## Go to PAYROLL > EMPLOYEE > ENTER

Enter the employee's email address in the first screen.

In the second screen enter a *PDF password*. This is the PDF User password. It is required for opening and printing the PDF file that contains the payroll / direct deposit advice for the particular employee.

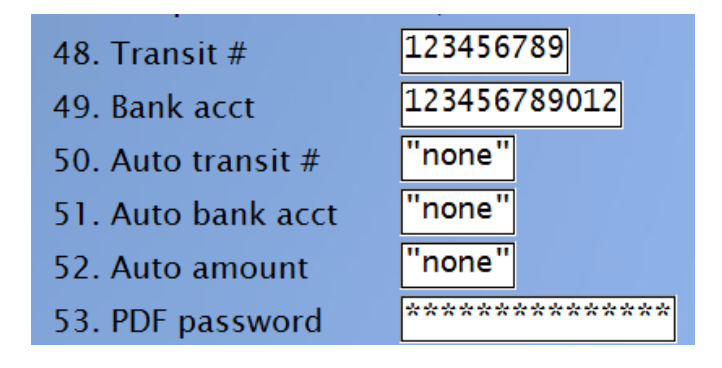

#### $\cdot$ F1 = no password

The system will not password protect the PDF of the payroll / deposit advice for this employee so anyone with access to the employee's email will be able to view the PDF.

 $\cdot$  Blank = paper stub

The system will print the payroll / deposit advice using the form specified as *Paper stub* in Payroll Control Information. A PDF of the payroll / deposit advice will not be created and will not be emailed to the employee.

 $\cdot$  Enter the password to open the pdf

When opening a PDF of a payroll / deposit advice for this employee, this password will be required.

The *PDF password* is only displayed when the cursor is in the field. Otherwise, only asterisks (\*) are displayed.

#### **Emailing Stubs to Employees:**

When issuing checks, you will see the following screen:

| Print checks                  |              |         |              |  |
|-------------------------------|--------------|---------|--------------|--|
| Please select                 |              |         |              |  |
| 1. Funds transfers as checks? | N<br>Form ID | Printer | Start check# |  |
| 2. Checks                     | OTPC3        | 22      | 6961         |  |
| 3. Transfer stubs (paper)     | DDEP1        | 23      | "pre-set"    |  |
| 4. Transfer stubs (email)     | DDEPE        | 97      | "pre-set"    |  |
| 5. Department Order?          | N            |         |              |  |
| 6. Name Order?                | N            |         |              |  |
| 7. Comments                   |              |         |              |  |
|                               |              |         |              |  |
|                               |              |         |              |  |
|                               |              |         |              |  |

Although you have pre-defined the forms and printers in Payroll Control Information, this screen offers you the option of changing either or both of fields for each of the stub types. You cannot change the Start check # as it is system controlled.

Continue to process each payroll as you normally would.

Prior to the system emailing the payroll / deposit advice PDFs for each payroll run, the following is displayed:

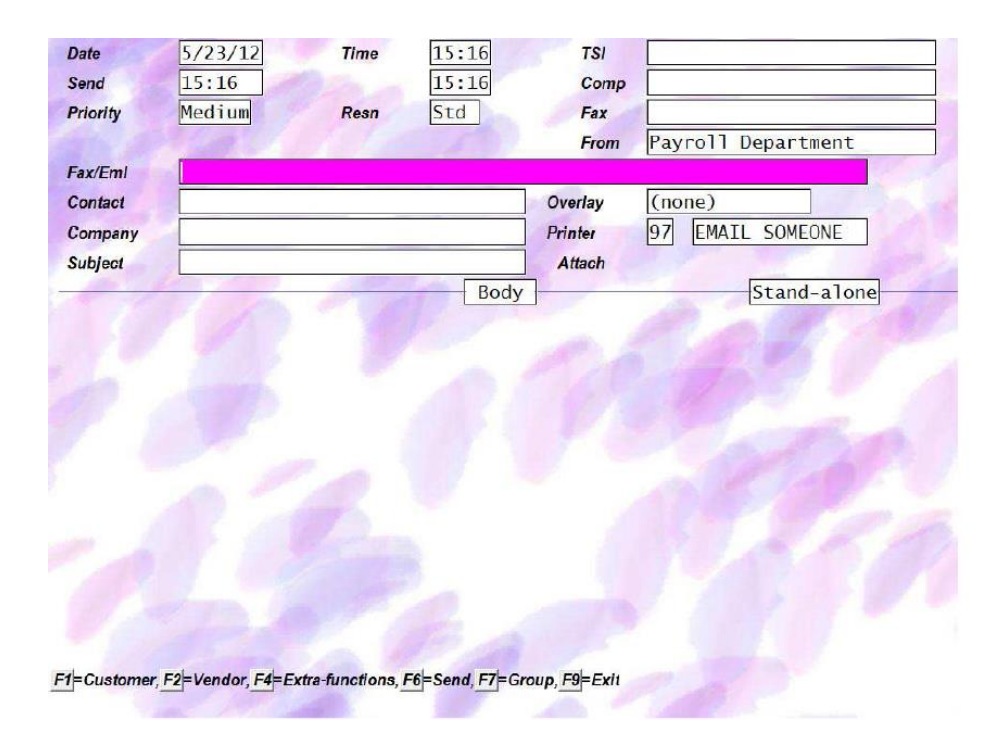

Enter a Subject for the emails about to be created. Follow the system prompts; [F6] to send the emails.

#### **Special notes:**

The order of cheque "printing" is: Print all "paper" cheques Allow re-printing of "paper" cheques Print all "forms-based" stubs switching between paper and "eSend" printers Print "built-in" stubs Print the cheque register

### Emailing T4/T4A's to Employees:

Be sure that the employee has an email address setup in the first screen of the employee record. Enter the PDF password on the second screen of the employee record, if one is not already entered.

Set the T4 flag on the second screen of the employee record to either P (Print) or E (email).

When printing T4 or T4A's for employees in any of the following places in Payroll, set the Paper forms printer and the eSend forms printer.

PC -> Year-end -> Print T4's PC -> Year-end -> Print T4A's PC -> History -> Print historical T4's PC -> History -> Print historical T4A's

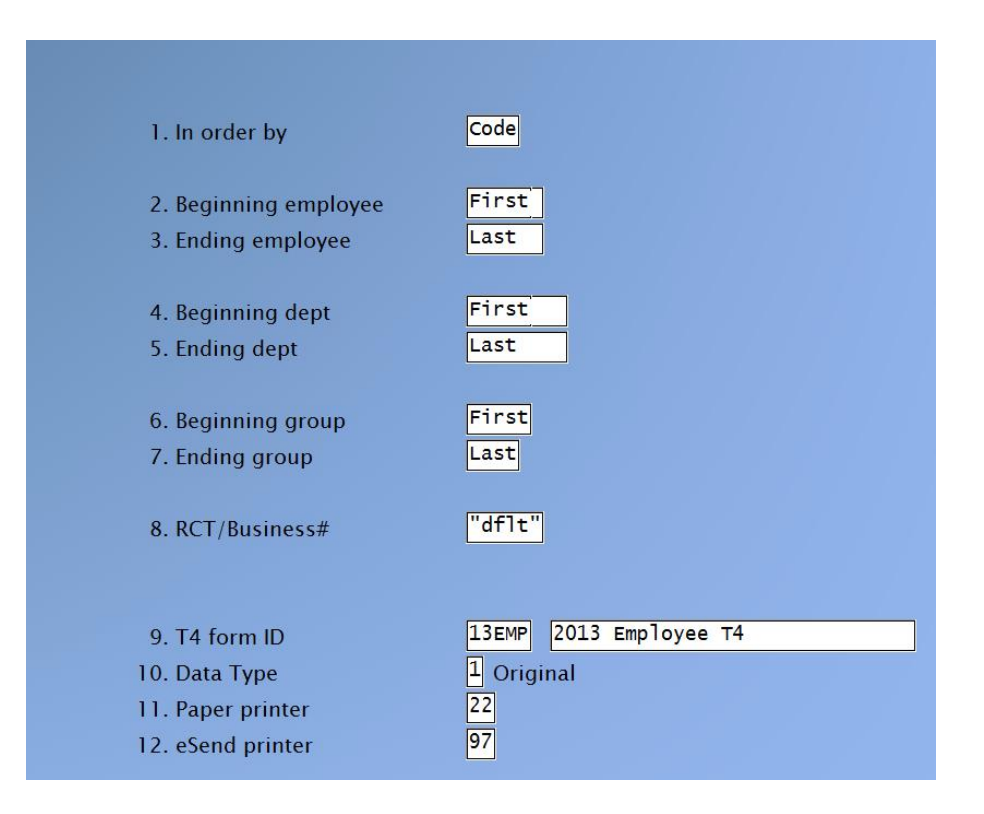

This option for the eSend printer (field 12) should only be used for the employee copy of the T4's and T4A's. If printing either the government or the company copy version of the T4/T4A's, use the paper printer for your copies.